## Twitter, c'est quoi ?

Twitter est un réseau social, c'est à dire un outil permettant la mise en relation de ses utilisateurs et le partage d'information. Ce qui le distingue de ses concurrents, c'est la façon d'interagir avec l'autre qui est restreinte à l'envoi de messages courts, limités à 140 caractères : les fameux "tweets".

### Suivre et être suivi

Pour suivre les tweets de quelqu'un, il suffit de s'abonner à son compte, devenir son "follower" dans le jargon. Ainsi, deux chiffres importants caractérisent un compte Twitter: son nombre de followers : plus on en a, plus nos tweets sont lus et plus on acquiert de "l'importance" sur le réseau.

son nombre de followings : c'est le nombre de personnes dont on suit l'actualité.

### Un peu de vocabulaire

- ✓ La "timeline" représente la page principale de son compte sur laquelle défile l'ensemble des tweets de ses "followings".
- ✓ Un "hashtag" est, quant à lui, un mot inscrit dans un tweet précédé de la lettre dièse (#). Ce principe est très puissant et permet de suivre l'ensemble des tweets sur un sujet précis. Par exemple, taper le hashtag #culture permettra de suivre toute les tweets contenant ce mot.
- ✓ Les "trends" sont les sujets les plus populaires du moment: cela permet en guelque sorte de connaître les sujets qui préoccupent le plus les millions d'abonnés au réseau.

### **Comment utiliser Twitter ?**

Pour pouvoir vous inscrire, rendez-vous sur la page d'inscription de Twitter : https://twitter.com. Pour créer votre profil vous devez bien évidemment renseigner une adresse mail valide, un mot de passe un nom d'utilisateur.

Twitter est avant tout un outil. Et comme tout outil, il peut servir à faire différentes choses suivant nos besoins et/ou envie ! Vous pourrez par exemple suivre le compte Twitter d'un journal pour avoir toutes les nouvelle actus en temps réel, échanger avec vos amis, ou encore commenter en direct des évènements ou vos programmes tv préférés.

Si vous ne souhaitez pas que des inconnus puissent voir ce que vous publiez, Twitter permet de restreindre l'accès à votre profil.

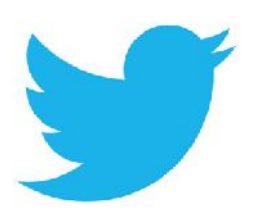

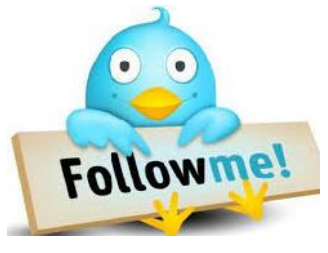

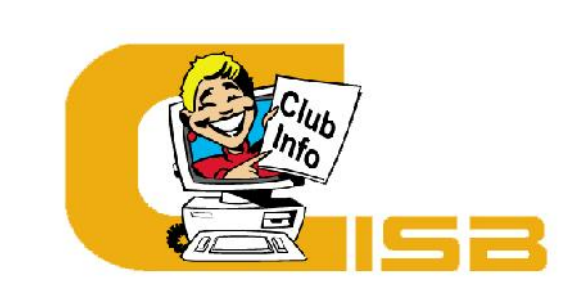

Bulletin d'information 16<sup>e</sup> numéro

# Le mot de la présidente

Chers adhérents,

Le déménagement du club ayant été au centre de nos préoccupations, nous avons un peu délaissé le bulletin d'information. Veuillez nous en excuser.

mois de septembre.

cette année.

nous pourrons vous y retrouver.

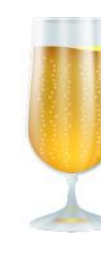

# Verre de l'amitié

Pour fêter la fin des animations, venez partager le verre de l'amitié le vendredi 20 juin à 17h00 à la salle du Club Informatique. Il sera demandé à chacun d'apporter un gâteau salé ou sucré et ce sera l'occasion de découvrir les capacités culinaires des adhérents.

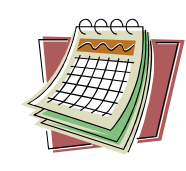

# Horaires à retenir

Fermeture : Le club sera fermé cet été durant trois semaines : du 7 au 21 juillet et du 11 au 18 Août.

Aide aux adhérents : Pendant les vacances, le club reste ouvert pour l'aide aux adhérents. Merci de prendre rendez-vous

### Club informatique de St-Benoît 52 route de Poitiers 86280 St Benoit 05 49 52 92 84 clubinfo.stbenoit@st-benoit.fr www.clubinfo-stbenoit.fr

Mai 2014

L'année informatique se termine le 19 juin, nous espérons que le club a répondu à vos attentes et nous serons prêts à vous accueillir à nouveau au

Le pot de fin d'année aura lieu le 20 juin, non plus à la salle Coguema mais désormais dans les locaux de votre club route de Poitiers.

Les stages d'été sous forme de matinées informatiques, sont reconduits

Le 6 septembre nous serons présents au forum des associations à la Hune,

Nous vous souhaitons de bonnes vacances et un bel été à tous,

La Présidente, Jocelyne Cathelineau

### Menu Démarrer avec Windows 8

Vous souhaitez retrouver le menu démarrer sous Windows 8 ou Windows 8.1 ? Rien de plus simple !

L'absence du menu démarrer dans Windows 8 est pénalisante. Ce menu, qui permettait d'accéder rapidement à l'ensemble des programmes, des documents et des réglages de Windows, a toujours été apprécié des utilisateurs et sa disparition nécessite une approche complètement nouvelle de Windows 8. Mais fort heureusement, il est possible de retrouver facilement et gratuitement, le menu démarrer sous Windows 8.

Rechercher « Classic Shell » dans Google et télécharger le (Vous pouvez toujours venir faire cette manipulation le jeudi après-midi avec Sylvain si vous le souhaitez).

L'installation du logiciel se fait de façon classique, rien à signaler de ce côté-là. Une fois l'installation terminée, le nouveau bouton démarrer a pris place dans la barre des tâches de Windows 8. Une fenêtre vous propose également d'effectuer les premiers réglages en choisissant notamment le style de menu démarrer que vous souhaitez : menu classique, menu sur deux colonnes ou menu de type Windows 7.

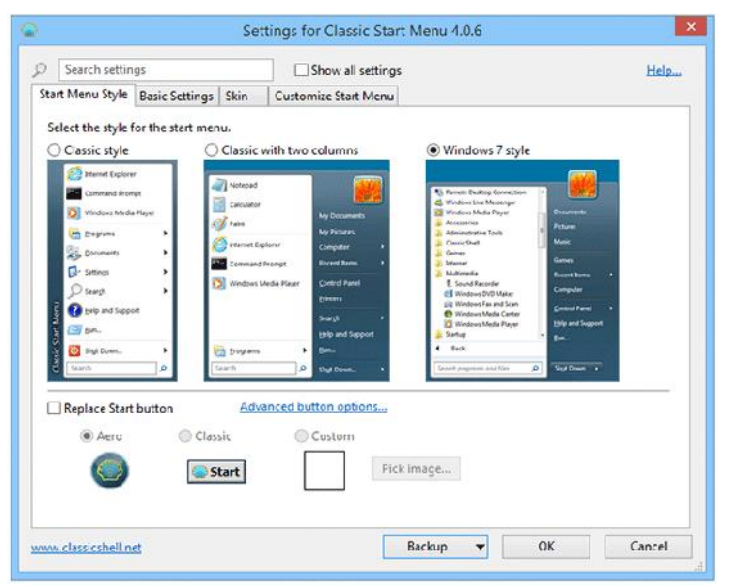

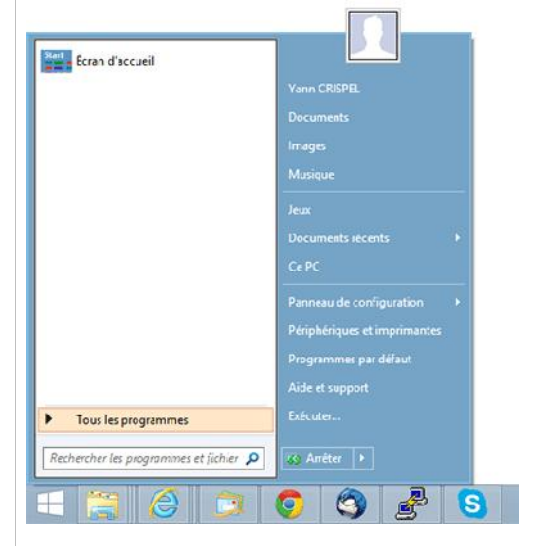

Le bouton par défaut est celui de Classic Shell (un coquillage), mais vous pouvez en choisir un autre dans les options du programme ou, si vous le souhaitez, utiliser une image de votre choix pour le personnaliser.

Enfin, pour accéder aux paramètres du programme, il suffit d'effectuer un clic droit sur le bouton démarrer afin d'ouvrir l'interface de Classic Shell puis de choisir Paramètres.

## Programme des stages d'été (9h30 – 12h00)

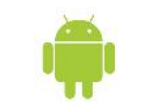

**TABLETTES ET SMARTPHONES ANDROID - Mardi 24 Juin** Astuces, réglages et échanges sur les applications intéressantes.

FIREFOX, RÉGLAGES ET EXTENSIONS - Mercredi 25 juin Réglages, et ajout d'extensions. Firefox possède de nombreuses extensions pour bloquer la publicité, télécharger... et surtout améliorer l'utilisation d'internet.

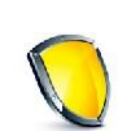

**SÉCURITÉ** - Mardi 1er juillet Règles élémentaires de sécurité.

### **MAINTENANCE, NETTOYAGE - Mercredi 2 juillet**

Venez avec votre ordinateur pour faire le ménage, améliorer le démarrage, désinstaller les programmes inutiles. Utilisation des logiciels gratuits : « CCleaner » et « Shouldiremoveit »

### **GOOGLE CHROME RÉGLAGE ET EXTENSIONS - Jeudi 3 juillet**

Les extensions de Google Chrome, sont des petits programmes qui s'intègrent au navigateur pour lui apporter de nouvelles fonctions. Elles peuvent nous faciliter la tâche quand il s'agit de bloquer la publicité, gérer ses mots de passe, imprimer une page web...

**GESTION DES PHOTOS - Mardi 22 juillet** Transfert, classement, tri des photos directement à partir de l'appareil photo ou de la carte mémoire. Venez avec votre appareil photo et une clé usb pour faire les manipulations.

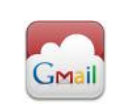

 $\bigcirc$ 

**GMAIL** - Mercredi 23 juillet Utilisation et configuration de la messagerie de Gmail, la messagerie de Google. Gestion des contacts, des libellés et des filtres. Importation des messages d'une autre adresse email.

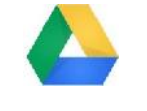

**GOOGLE DRIVE** - Jeudi 24 juillet Stockez et partagez vos fichiers en ligne gratuitement avec le service de Google : « Google Drive ».

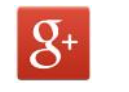

W

**GOOGLE** + - Lundi 28 juillet

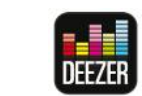

**MUSIQUE SUR INTERNET - Mardi 29 juillet** Écoute et gestion d'une bibliothèque sur le site internet « Deezer ».

## WORD - Mardi 5 et mercredi 6 août courriers et de documents longs.

Utilisation de deux logiciels gratuits indispensables pour un ordinateur protégé en complément de votre antivirus : « Malwarebytes » et « Adwcleaner ».

Apprenez à utiliser Google+ pour partager des photos en nombre.

Deux matinées consacrées au logiciel de traitement de texte : mise en page de

Tarif : 10 € / matinée